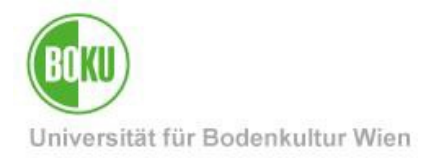

# GroupWise – Fehlermeldung "Die Mailbox muss neu erstellt werden"

| Zielgruppe der<br>Dokumentation: | Mitarbeiter*innen, EDV-Verantwortliche    |
|----------------------------------|-------------------------------------------|
| Anfragen bitte an:               | BOKU-IT Hotline <u>boku-it@boku.ac.at</u> |

## Inhaltsverzeichnis

| 1        | Syn          | nptom                                                                                    | .2 |
|----------|--------------|------------------------------------------------------------------------------------------|----|
| 2        | Urs          | achen                                                                                    | 2  |
| 3<br>han | Wi∈<br>delt′ | e erkennen Sie, ob es sich um ein serverseitiges oder um ein clientseitiges Problem<br>? | .2 |
| 4        | Neu          | uerstellung des lokalen Cache                                                            | .3 |
| 4.       | .1           | Wo finden Sie den lokalen Cache?                                                         | .3 |
| 4.       | 2            | Lösungsbeschreibung                                                                      | 3  |
| Hist     | orie         |                                                                                          | 0  |

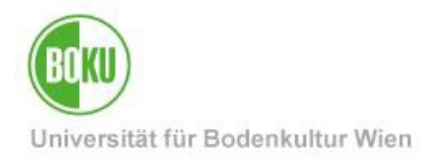

## 1 Symptom

Beim Starten von GroupWise und beim Wählen diverser Aktionen (insb. beim Wechsel in den Cache-Modus) erscheint die Fehlermeldung "Die Mailbox muss neu erstellt werden"

## 2 Ursachen

Diese Fehlermeldung kann 2 Ursachen haben:

- Serverseitig: Die Mailbox selber ist defekt. Dies muss von BOKU-IT gelöst werden
- Clientseitig: Der lokale Cache\* ist defekt. Dieser muss neu erstellt werden

\* Der Cache ist ein lokal am Client gespeichertes Abbild Ihrer Mailbox. So können Sie, sollte sich der Client in keinem Netzwerk befinden, dennoch auf Ihre E-Mails zugreifen (mit dem Stand, der Ihre Mailbox bei der letzten Verbindung in ein Netzwerk hatte). Um neue E-Mails empfangen zu können, müssen Sie natürlich mit dem Netzwerk verbunden sein.

## 3 Wie erkennen Sie, ob es sich um ein serverseitiges oder um ein clientseitiges Problem handelt?

Öffnen Sie Ihre Mailbox über den Webclient unter der Adresse https://groupwise.boku.ac.at

• Haben Sie auch hier nach erfolgreicher Anmeldung keinen Zugriff auf Ihre E-Mails, dann handelt es sich um ein server-seitiges Problem.

 $\rightarrow$  Melden Sie das Problem bei der BOKU-IT Hotline

• Haben Sie jedoch Zugriff auf Ihre E-Mails, dann handelt es sich um ein clientseitiges Problem.

 $\rightarrow$  Dieses Problem können auch Sie selber lösen. Siehe Punkt 4ff

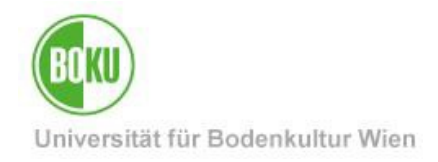

## 4 Neuerstellung des lokalen Cache

## 4.1 Wo finden Sie den lokalen Cache?

Der Cache wird in Ihrem Windows Profil gespeichert und befindet sich in folgendem Ordner: C:\Users\xxxxx\AppData\Local\Novell\GroupWise\xxxxx\ *xxxxx entspricht Ihrem eigenen Login-Namen* 

## 4.2 Lösungsbeschreibung

#### SCHRITT 1:

Schließen Sie GroupWise.

#### SCHRITT 2:

Klicken Sie die Tastenkombination [Windows] + [R], um den "Ausführen" Dialog zu öffnen

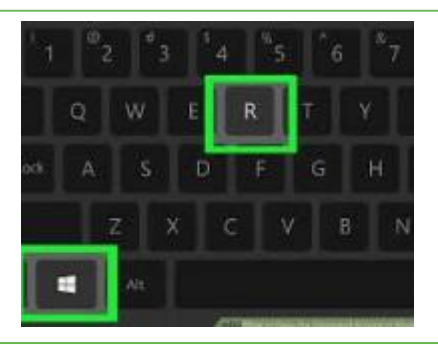

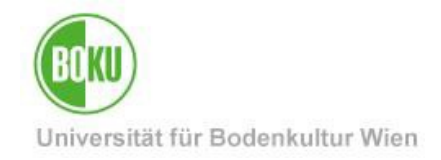

#### **SCHRITT 3:**

Geben Sie nun folgendes bei "Öffnen" ein: %localappdata%

| Dokuments oder einer Internetressource an. |  |
|--------------------------------------------|--|
| Öffnen: %localappdata% ~                   |  |

Abbildung 2

#### SCHRITT 4:

Sie befinden sich nun im Windows Explorer im Ordner C:\Users\xxxxx\AppData\

Klicken Sie sich nun weiter bis zum Ordner Novell\GroupWise\xxxx\

xxxxx entspricht Ihrem eigenen Login-Namen

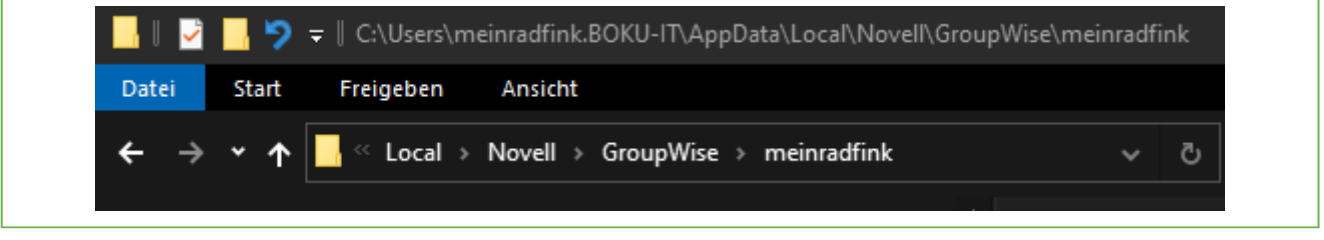

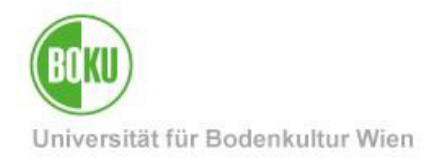

#### SCHRITT 5:

Sie sehen nun mindestens 2 Ordner

- Einen Ordner mit einer zufälligen Buchstabenkombination. Darin befindet sich der Cache.
- Einen Ordner namens TemporaryHTMLViews. Dieser ist nicht relevant für die Lösung.

Benennen Sie nun den Ordner mit der zufälligen Buchstabenkombination um, indem Sie beispielsweise ein ".old" an den Namen anhängen.

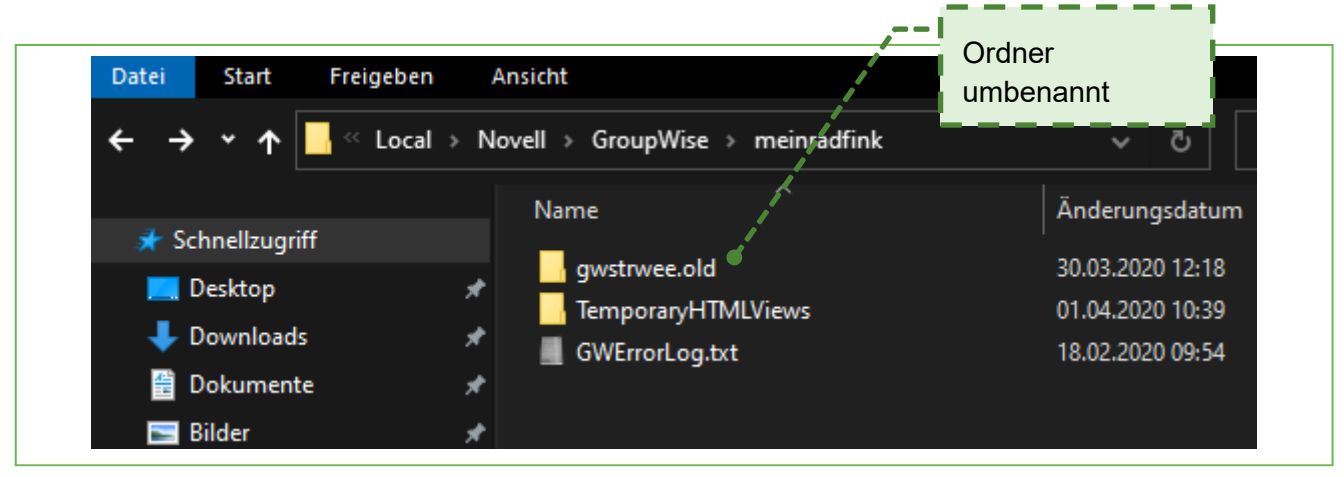

#### Abbildung 4

Dies verhindert, dass GroupWise beim nächsten Start auf den defekten Cache zugreift.

Damit Sie auch in Zukunft ohne Netzwerkverbindung auf Ihre E-Mails zugreifen können, sollten Sie den **Cache neu erstellen.** 

#### SCHRITT 6:

Starten Sie GroupWise. GroupWise sollte nun ohne Fehlermeldung öffnen.

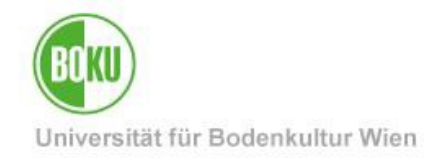

#### SCHRITT 7 (OPTIONAL):

Überprüfen Sie, ob der Cache automatisch aktualisiert wird.

Sie finden die Option in der Menüleiste unter "Konten" -> "Autom. Senden/Abrufen.

Aktivieren Sie diese Option.

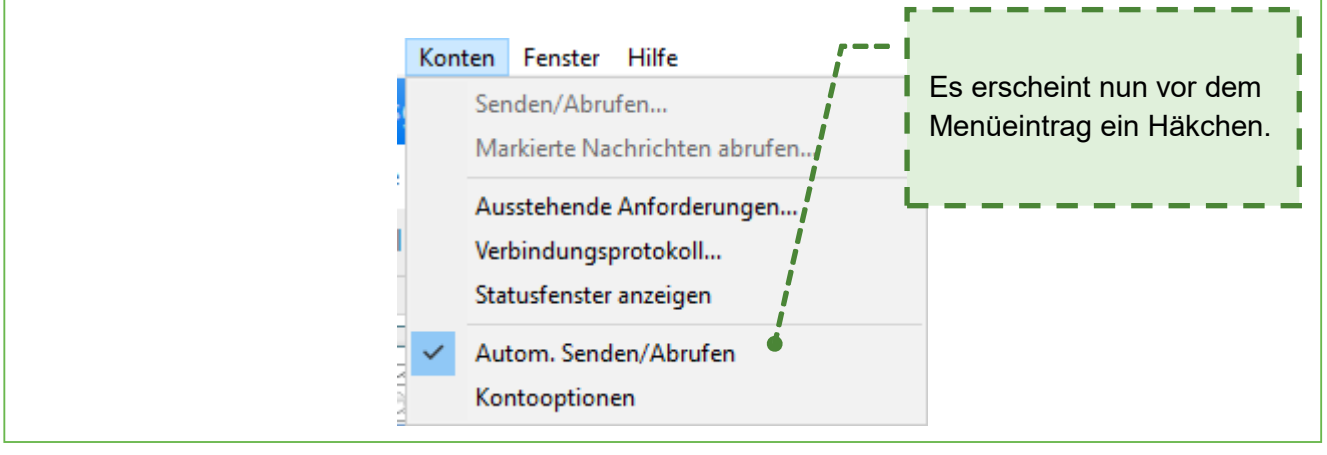

Abbildung 5

Ist diese Option nicht aktiviert, führt GroupWise eine Aktualisierung des lokalen Cache immer nur dann durch, wenn Sie dies manuell anstoßen.

Darum wird eine automatische Aktualisierung empfohlen.

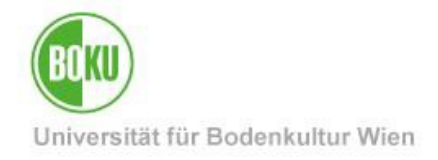

#### SCHRITT 8:

Klicken Sie auf "Online" und im erscheinenden Menü auf "Caching".

|                   | Mailbox (3)    | Kalender        | r Au  |
|-------------------|----------------|-----------------|-------|
| Adressbu          | uch 💟 15 🤇     | λ <b>4</b> α [[ | 🗸 Neu |
| ⊠ <u>Online</u> - |                | •               | ⇔Ma   |
| 🏠 Meinrad         | ᆚ Meinrad Fink |                 | 1     |
|                   | Online         |                 |       |
| 📤 🔺               | Caching        |                 | Ē     |
| О 🗖 К             | Remote         |                 |       |
|                   | Archiv         |                 |       |
|                   | L Sicherung    |                 |       |

Abbildung 6

#### SCHRITT 9:

GroupWise erkennt nun, dass zuvor der Cache gelöscht wurde und fragt, ob der Cache neu erstellt werden soll.

#### Bestätigen Sie mit "Ja"

| Micr | ro Focus GroupWise                                                                                                    | × |
|------|----------------------------------------------------------------------------------------------------|---|
|      | Caching-Mailbox-Ordner<br>'C:\Users\meinradfink.BOKU-IT\AppData\Local\Novell\GroupW<br>ise\meinradfink\gwstrwee' nicht gefunden.<br>Soll der Ordner von GroupWise erstellt werden? |   |
|      | Ja Nein                                                                                                    |   |

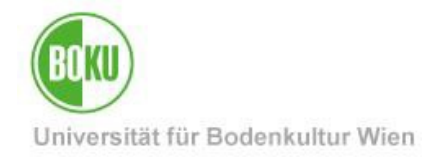

#### SCHRITT 10:

GroupWise fragt nun nach dem Passwort Ihrer Online-Mailbox.

Dass Passwort entspricht dem Passwort Ihres BOKU-Login.

Geben Sie das Passwort ein und bestätigen Sie mit "OK".

| Micro Focus GroupWise                                                                                                   | $\times$ |
|----------------------------------------------------------------------------------------------------|----------|
| Das Kopieren der Daten in Ihre<br>Caching-Mailbox wird vorbereitet. Geben Sie<br>das Passwort Ihrer Online-Mailbox ein. | -        |
| Passwort:                                                                                                    | 1        |
| OK Abbrechen                                                                                                    | ]        |

Abbildung 8

#### SCHRITT 11:

GroupWise legt nun den lokalen Cache neu an. Dies wird in einem Fortschrittsfenster angezeigt.

| Mailbox wird a                                                                                                    | iktualisiert                                                                                                    | _                                                   |                            | ×   |  |
|----------------------------------------------------------------------------------------------------|----------------------------------------------------------------------------------------------------|-----------------------------------------------------|----------------------------|-----|--|
| 14:57:53 Anfor<br>werden verarb<br>14:57:53 Anfor<br>werden verarb<br>14:57:53 Biblio<br>14:57:53 Alle N<br>werden abgen | derungen (100% von<br>eitet<br>derungen (100% von<br>eitet<br>theksliste empfangen<br>Nachrichten (100% voi<br>fen | 1280 Byte gese<br>130 Byte empfa<br>n 902 Byte gese | endet)<br>angen)<br>endet) | ^   |  |
|                                                                                                    |                                                                                                    |                                                     |                            |     |  |
| Beim Sende                                                                                                    | n/Abrufen anzeigen                                                                                                 |                                                     |                            |     |  |
|                                                                                                    |                                                                                                    | Stoppen                                             | Ausblend                   | den |  |

#### Abbildung 9

Die Dauer dieses Vorgangs ist abhängig von der Größe Ihrer Mailbox und von der Geschwindigkeit der Netzwerkverbindung.

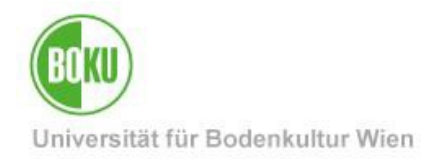

#### SCHRITT 12:

Sobald der Vorgang fertig gestellt ist, öffnet sich ein Fenster mit der Frage, ob GroupWise neugestartet und in den **Caching Modus** geschaltet werden soll.

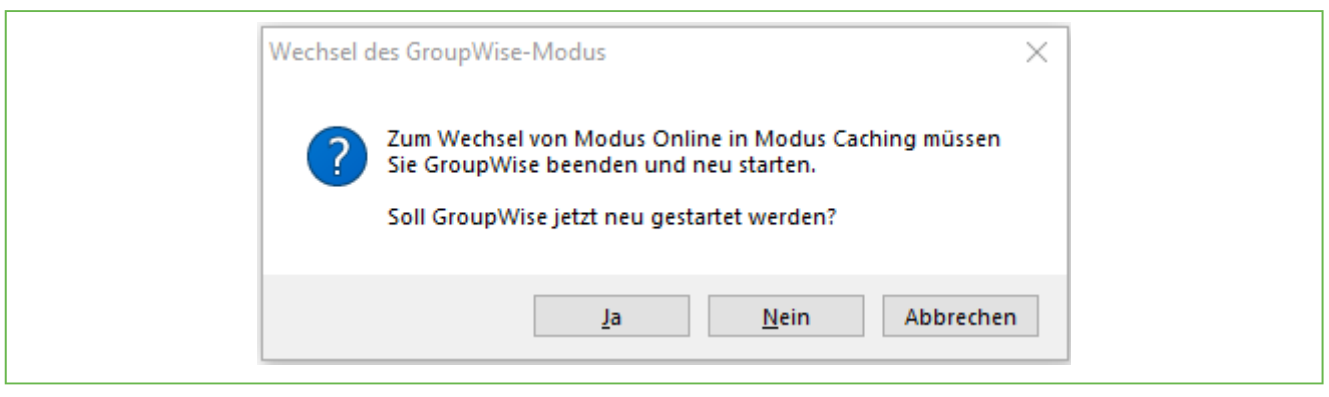

#### Abbildung 10

Sie müssen nun nicht zwingend gleich in den Caching Modus schalten, sondern können mittels "**Nein**" oder "**Abbrechen**" im Online Modus bleiben.

#### Nun ist der lokale Cache neu erstellt.

Dies ist auch im Windows Explorer sichtbar. Der zuvor umbenannte Ordner ist neu angelegt.

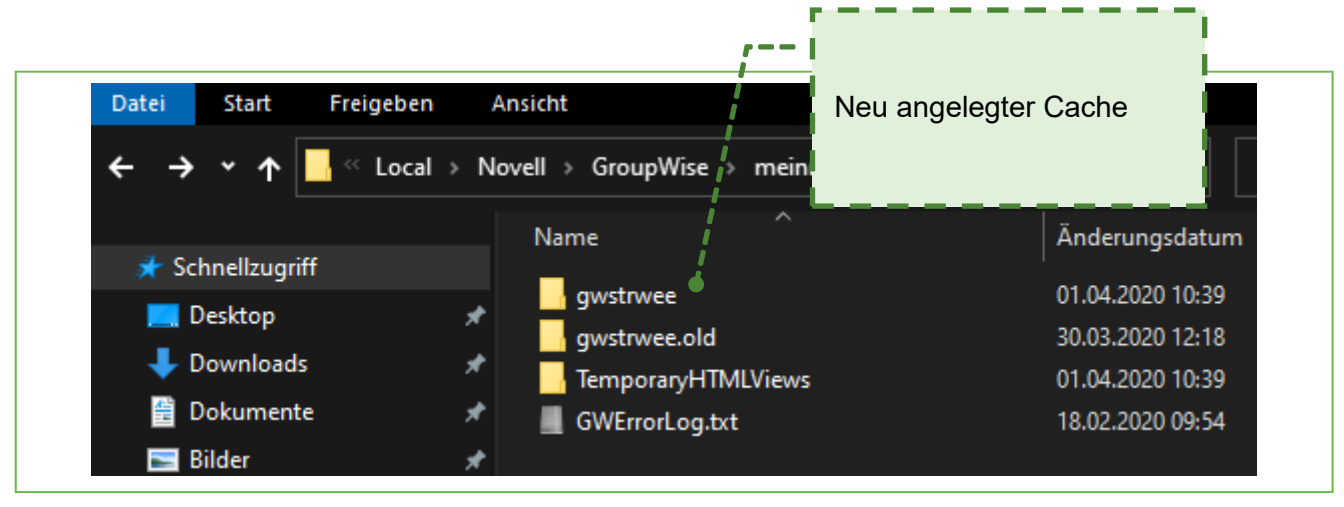

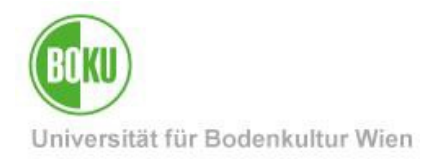

### Historie

Letzte Änderung: 7. April 2020

Die **aktuelle Version** dieser Dokumentation finden Sie auf den Serviceseiten der BOKU-IT unter: <u>http://short.boku.ac.at/it-</u>...

| Dokument                           |         | GroupWise –<br>Fehlermeldung "Die<br>Mailbox muss neu erstellt<br>werden" | GroupWiseCacheNeuErstellen_DE_V.1.0.0_2020-04-07.docx |  |  |  |
|------------------------------------|---------|---------------------------------------------------------------------------|-------------------------------------------------------|--|--|--|
| Quelldokument                      |         | BOKU                                                                      |                                                       |  |  |  |
| Aktualisierungsdatum /<br>Autor/in | Version | Änderungen                                                                |                                                       |  |  |  |
| 2020-04-007 (MF/BOKU-IT)           | 1.0.0   | Dokument erstellt                                                         |                                                       |  |  |  |
|                                    |         |                                                                           |                                                       |  |  |  |
|                                    |         |                                                                           |                                                       |  |  |  |
|                                    |         |                                                                           |                                                       |  |  |  |